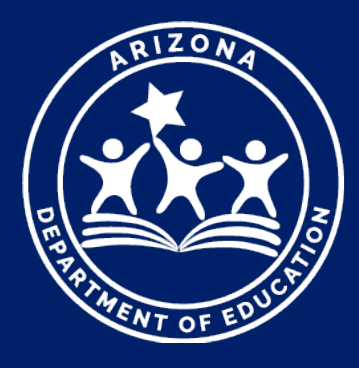

# Exceptional Student Services

# October 1 Data Collection Phase I – Verification Step 2: Counting your Students ESS Data Management Presented by Adam Zogut

## Accessing the ODC Application – Step 1

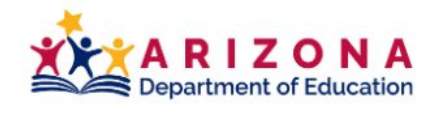

Q

SY 2022-2023 Students & Families Educators Administrators Programs & Supports About ADE ADEConnect

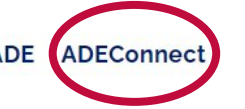

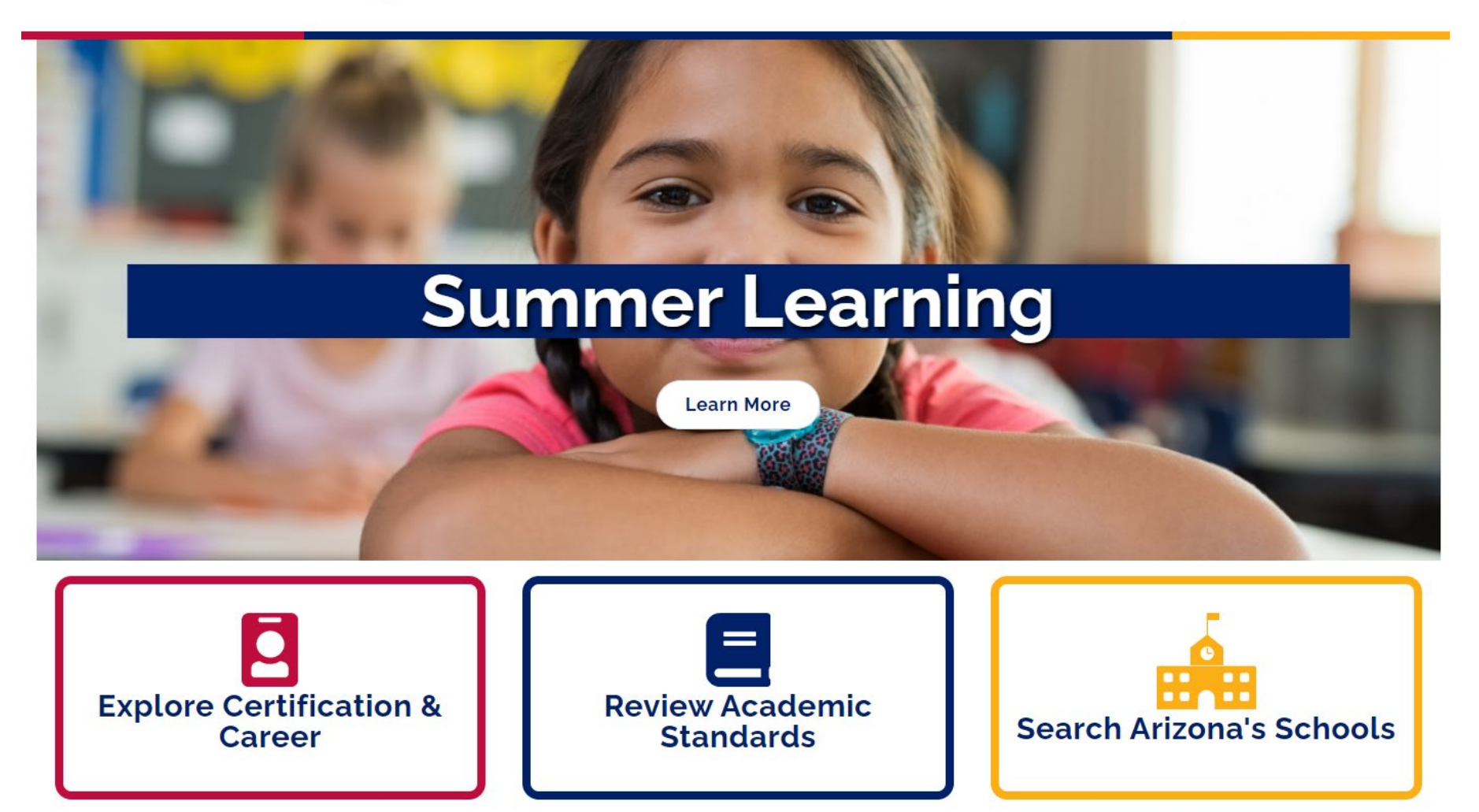

## Accessing the ODC Application – Step 2

ADEConnect

Home Applications Application Role Approvals Reports Help Feedback Account -

#### **Applications**

|                                         | [Hide All] |
|-----------------------------------------|------------|
| Arizona Department of Education (79275) | [-]        |
| Event Management System (EMS)           | ★ 🗹        |
| Education Organization System           | ★ 🗹        |
| Exceptional Student Services Portal     | ★ 🗹        |
| AzEDS Portal                            | ★ 🗹        |
| ADE Motor Pool Reservation System       | ☆ 🗹        |
| AZDash                                  | ☆ 🗹        |
| AzEDS Identity                          | ☆ 🗹        |
| AzEDS Identity UAT                      | ☆ 🗹        |
| AzEDS Portal UAT                        | ☆ 🗹        |
| Grants Management                       | ☆ 🗹        |

| N | lavigation <b>Q</b>                     |
|---|-----------------------------------------|
|   | Search for entity                       |
|   | Arizona Department of Education (79275) |
|   | Independent Applications                |

## Accessing the ODC Application – Step 3

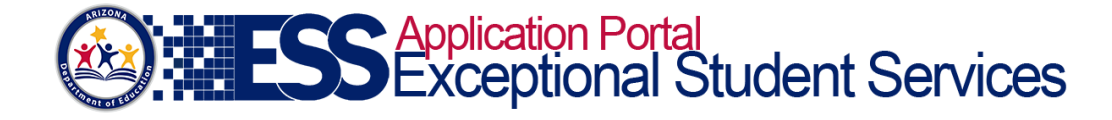

Home ESS Portal - Events ESS Portal - Data Visualization

Help Welcome, Signer, Coyote State -

#### Welcome to the Exceptional Student Services Application Portal

Your access to all ESS applications may be restricted if you have not submitted your FY23 Statement of Assurance. To avoid this restriction, please click on the Statement of Assurances button, located below in the Surveys/Assurances application section of the ESS Portal.

Administrative Applications

Systems that facilitate administrative business processes such as Private Day School, RTC, Vouchers and Surrogate applications.

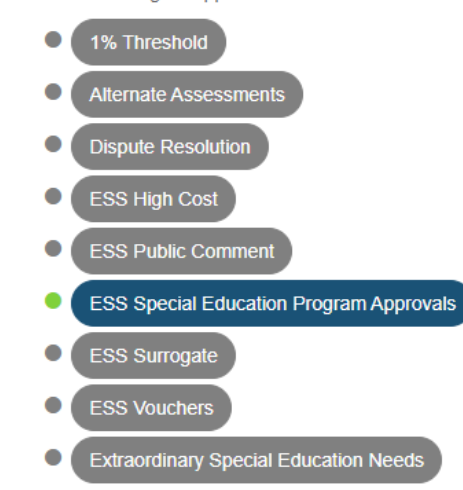

#### **Data Collection & Reporting**

Applications that facilitate large scale data collection efforts to determine Federal IDEA Indicators and Student Alternate Assessments.

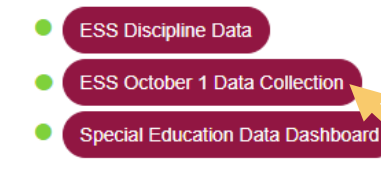

#### Monitoring & Compliance

Monitoring activities that are based on risk analysis outcomes that are aligned to the SPP/APR and reflect the importance of indicator data.

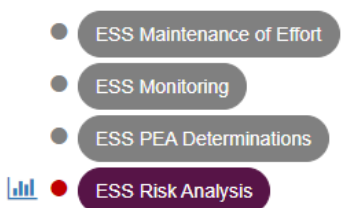

#### Surveys/Assurances

These include the Parent Involvement, Teacher Attrition, Post School Outcomes, Parentally Placed Private School Student Surveys and Statement of Assurances.

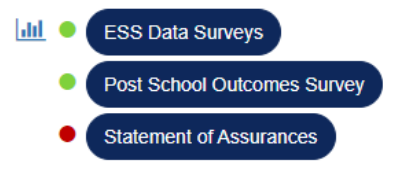

## **Application Homepage**

# **EXCEPTIONAL** Student Services

Remaining Minutes: 20

2022-2023

Home Data Entry- Reports Help Welcome, Signer , Coyote State -

#### (16-02-56-000) Mt Humphrey Unified District - 4153

| Phase                               | Due Date                                        | Status         |
|-------------------------------------|-------------------------------------------------|----------------|
| Phase 1: Personnel and Verification | 11/16/2022 5:00 PM                              | Due in 51 days |
| Phase 2: Reconciliation             | 01/18/2023 5:00 PM                              | Not started    |
| Phase 3: Non-Reconciliation         | 04/26/2023 5:00 PM                              | Not started    |
|                                     | Phase 1 Countdown:                              |                |
|                                     | DD HH MM SS                                     |                |
|                                     | Contact Info                                    |                |
|                                     | ESS Data Management<br>1535 W. Jefferson Street |                |

Bin #24 Phoenix, AZ 85007 Phone: 602-542-3962

essdatamgmt@azed.gov

**October 1 Data Collection** 

Phase I – Verification Step 2: Counting your Students

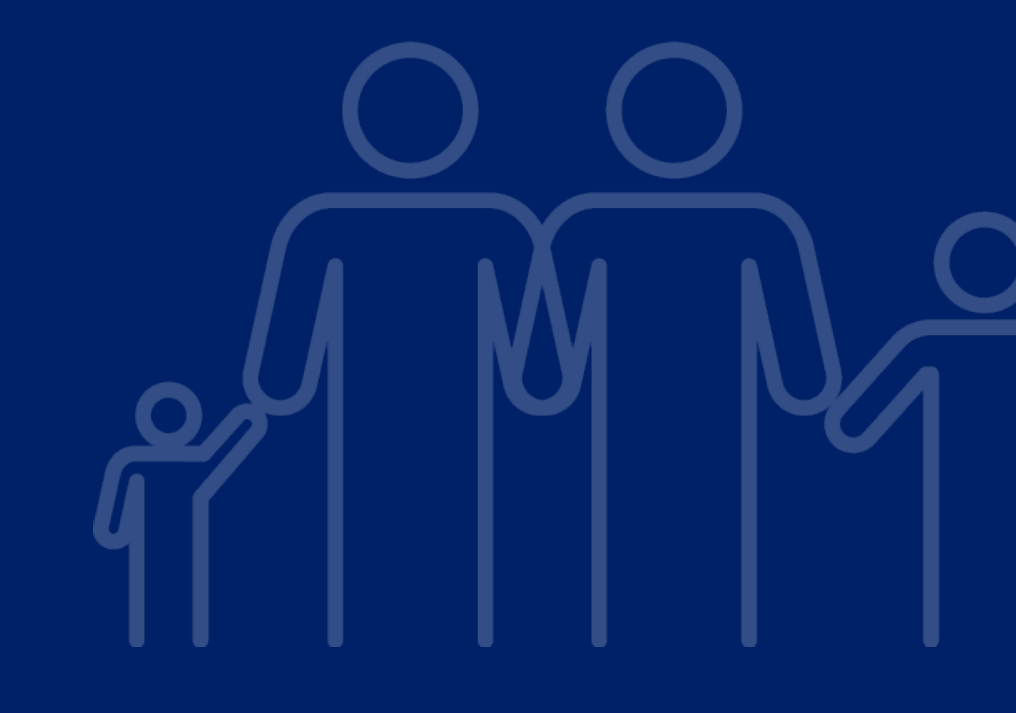

# **Verification Counts**

## **Submitting Your Student Count**

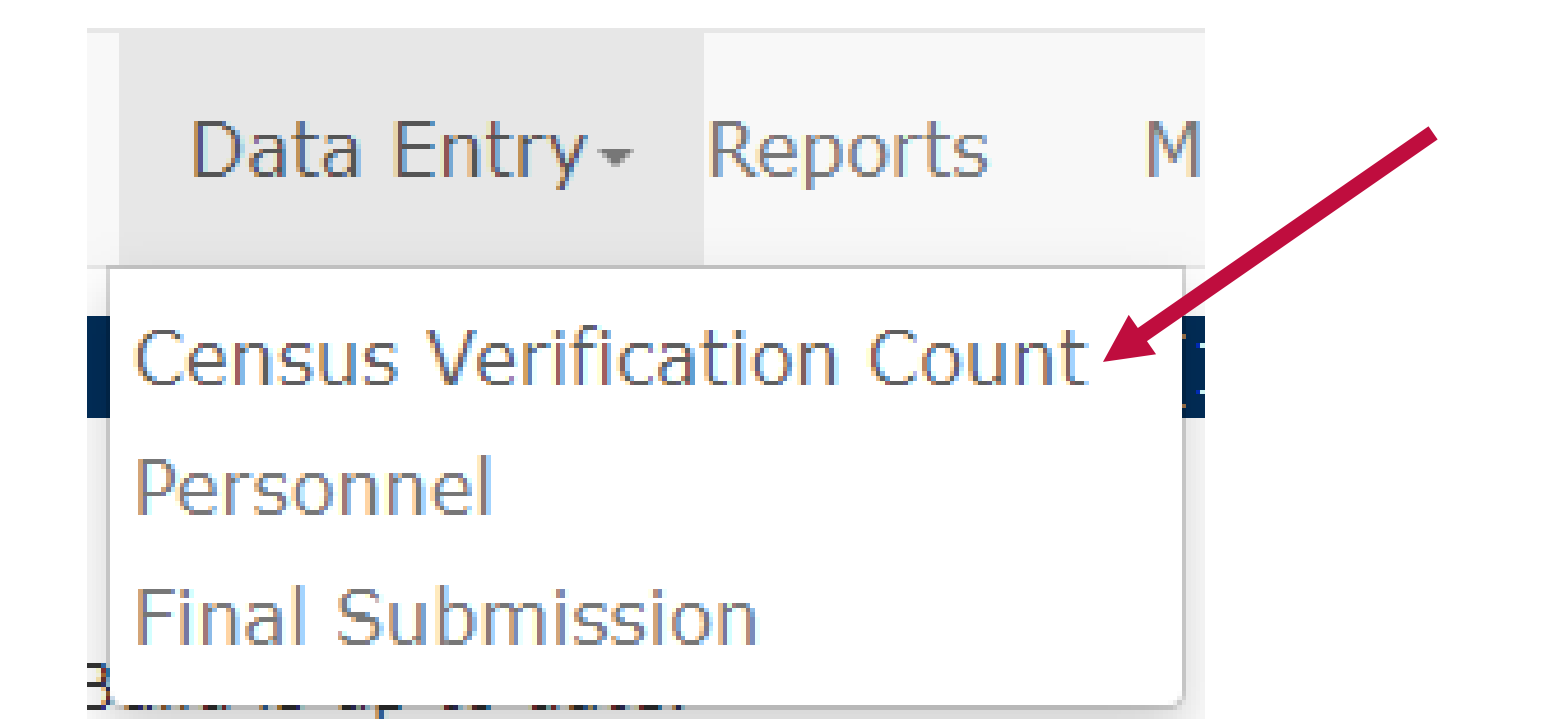

## **Entering Your Census Verification Count**

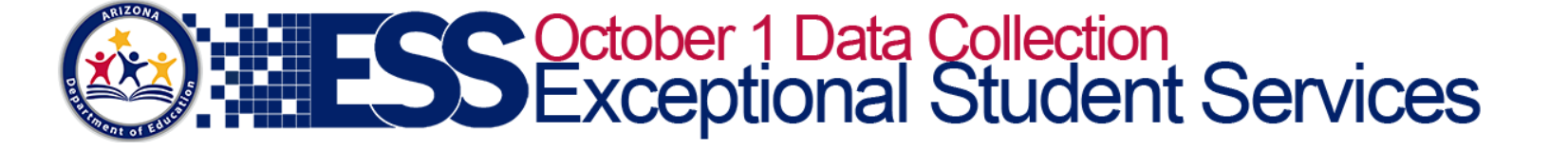

2022-2023

Remaining Minutes: 20

Home Data Entry- Reports Help Welcome, Signer , Coyote State -

#### **Census Verification Count**

#### Verification of the annual child count is required for all PEAs pursuant to 34 CFR § 300.645(c).

The verification count submission should reflect the number of students with disabilities who were ages 3–21 with current evaluations, Individual Education Programs (IEPs) or Individual Service Plans (ISPs), and were receiving special education (SPED) services in your public education agency (PEA) on October 1 of the current reporting year. Students whose re-evaluations and/or IEP reviews were past due should be included, as long as these students continued to receive services on October 1.

ADE reports October 1 SPED counts that are extracted from AzEDS to the Office of Special Education Programs (OSEP) in Washington, D.C., therefore it is imperative that PEAs ensure that final counts extracted from AzEDS during Phase II (reconciliation) match the counts as verified in the verification count submission.

The final extracted count is used to determine base funding for all PEAs, and adjustments for new or expanding charter schools for Federal Part B allocations under the Individuals with Disabilities Act (IDEA).

Please see Verification and Reconciliation Instructions for complete details.

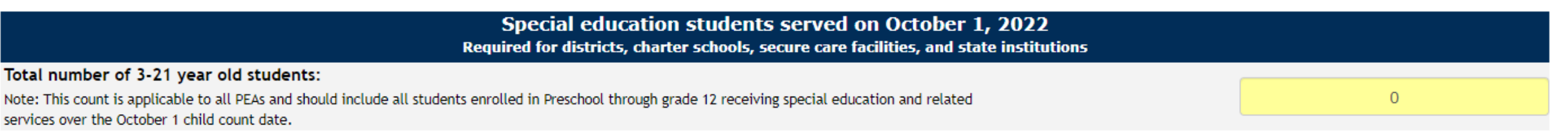

## **Enter/Submit Count**

# **EXCEPTIONAL Student Services**

2022-2023

Remaining Minutes: 20

Home Data Entry- Reports Help Welcome, Signer , Coyote State -

#### (16-02-56-000) Mt Humphrey Unified District - 4153

#### **Census Verification Count**

#### Verification of the annual child count is required for all PEAs pursuant to 34 CFR § 300.645(c).

The verification count submission should reflect the number of students with disabilities who were ages 3–21 with current evaluations, Individual Education Programs (IEPs) or Individual Service Plans (ISPs), and were receiving special education (SPED) services in your public education agency (PEA) on October 1 of the current reporting year. Students whose re-evaluations and/or IEP reviews were past due should be included, as long as these students continued to receive services on October 1.

ADE reports October 1 SPED counts that are extracted from AzEDS to the Office of Special Education Programs (OSEP) in Washington, D.C., therefore it is imperative that PEAs ensure that final counts extracted from AzEDS during Phase II (reconciliation) match the counts as verified in the verification count submission.

The final extracted count is used to determine base funding for all PEAs, and adjustments for new or expanding charter schools for Federal Part B allocations under the Individuals with Disabilities Act (IDEA).

Please see Verification and Reconciliation Instructions for complete details.

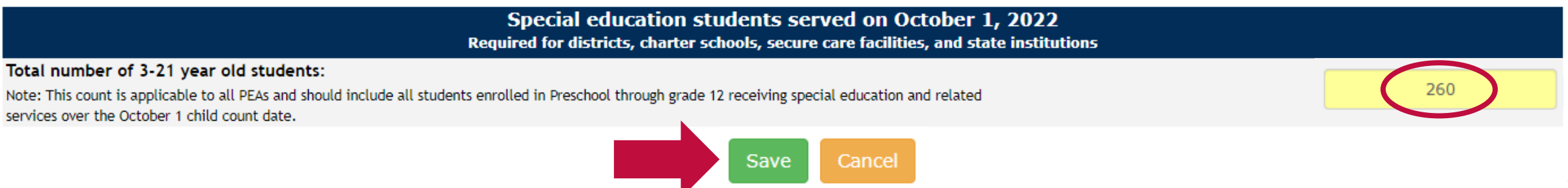

## Confirmation

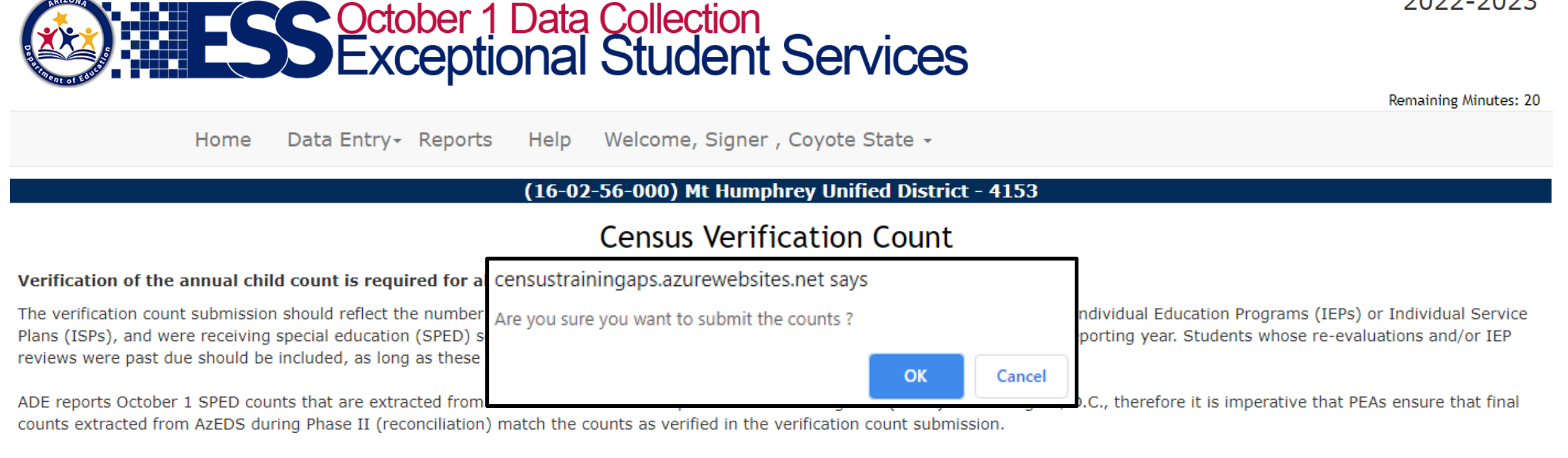

The final extracted count is used to determine base funding for all PEAs, and adjustments for new or expanding charter schools for Federal Part B allocations under the Individuals with Disabilities Act (IDEA).

Please see Verification and Reconciliation Instructions for complete details.

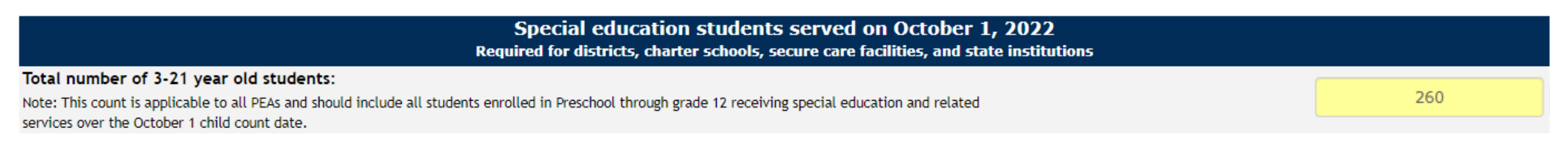

2022-2023

### **Census Verification Count – Ready for Review**

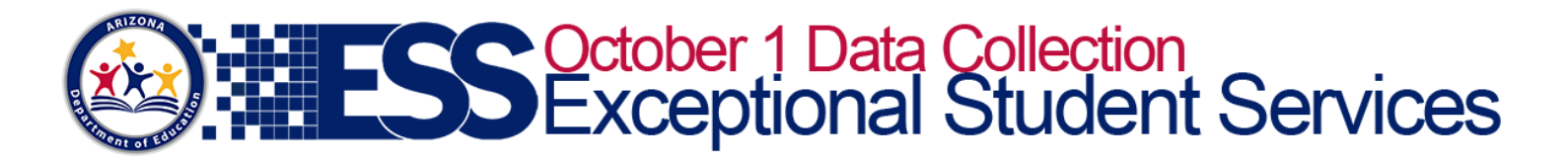

2022-2023

Remaining Minutes: 20

Home Data Entry- Reports Help Welcome, Signer , Coyote State -

#### (16-02-56-000) Mt Humphrey Unified District - 4153

#### **Census Verification Count**

Please inform the Special Education Director, Business Manager, or Superintendent/Charter School Administrator/PEA Administrator that the ESS Census Verification Count is ready for their electronic signature. This individual must be authorized to sign on of this data collection requirement and will need access to the ESS Census Verification as an LEA Signer.

Data saved

- ► LEA Signer will receive email notification
  - If there is no LEA signer
    - Contact your entity administrator to have the SPED Director, Business Manager, or PEA Administrator assigned to this role
- To complete step 2, an electronic signature is required

**October 1 Data Collection** 

Phase I – Verification Step 2: Counting your Students

# Personnel Counts

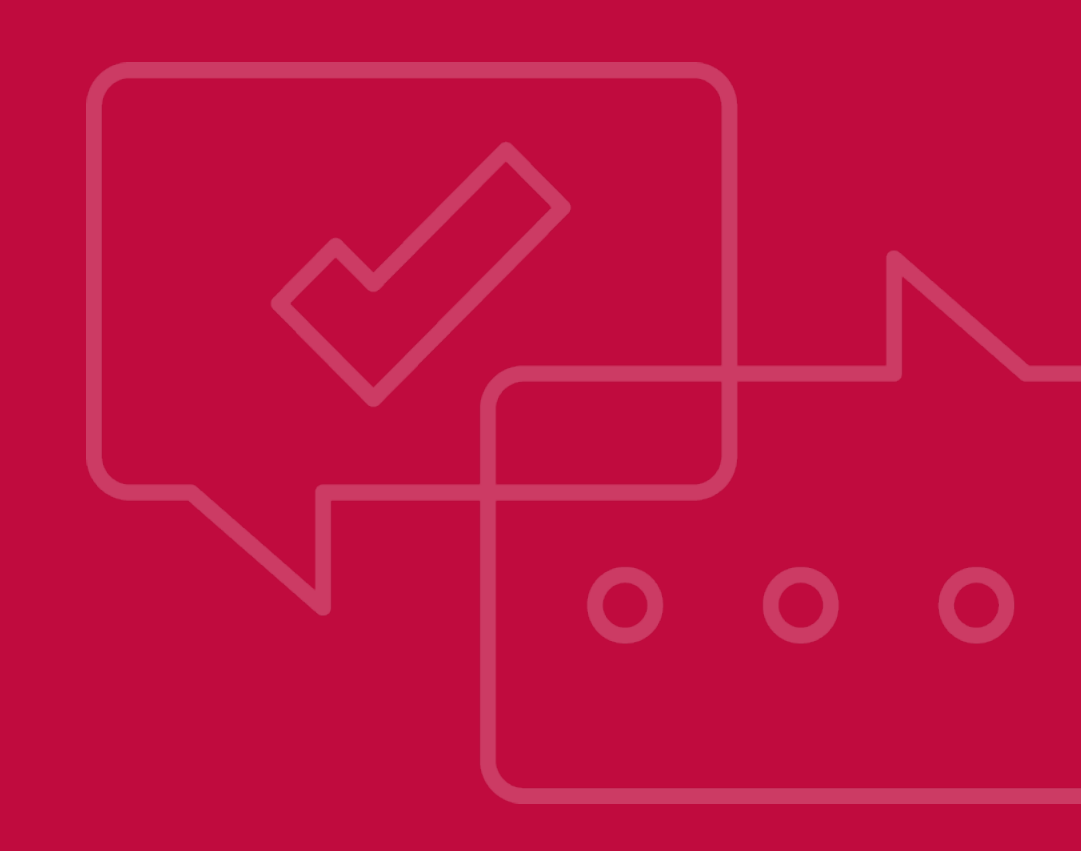

## **Fully Certified vs Not Fully Certified**

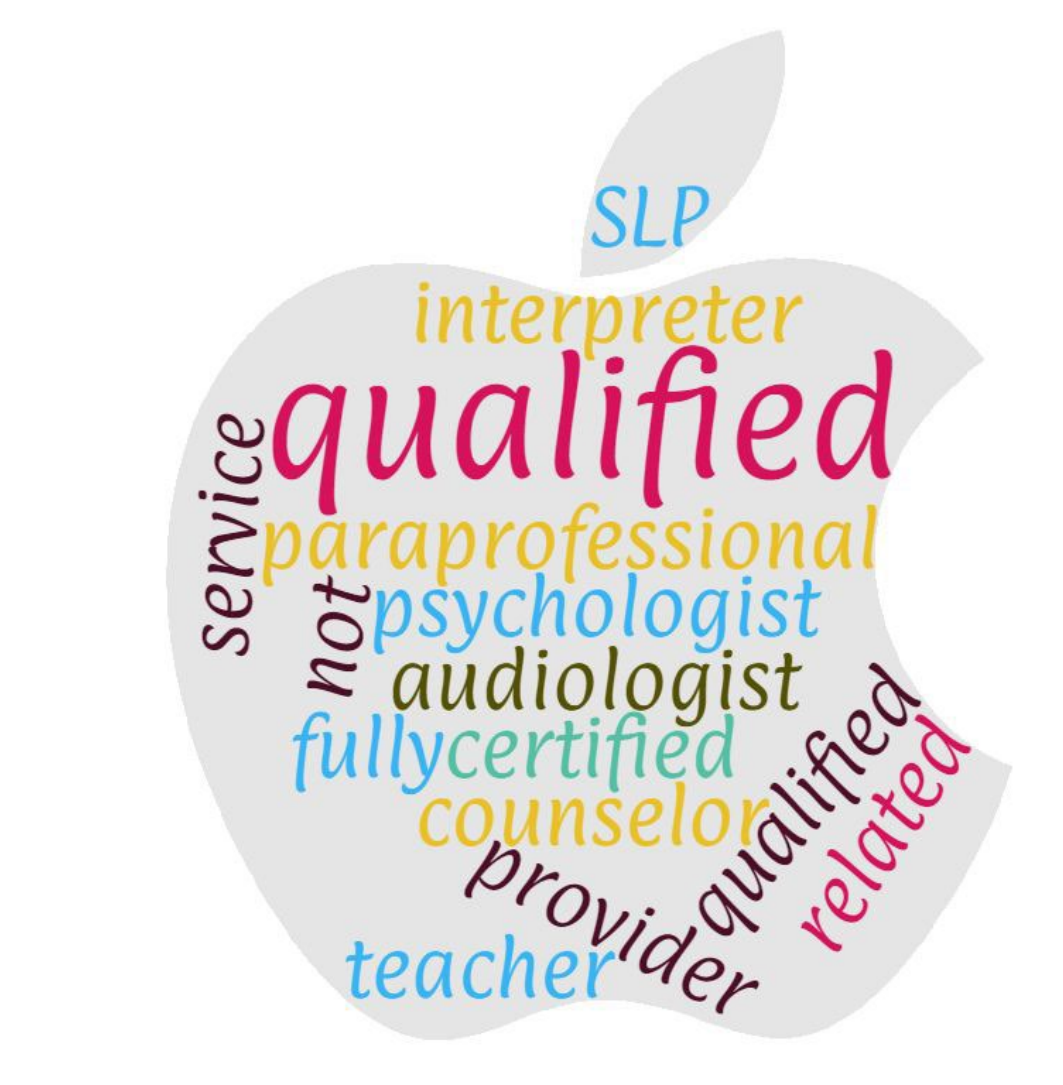

## How do I Calculate FTE?

- Full-time employees are reported as 1.0 FTE.
- Part-time employees are reported according to the amount of time they work.
- FTE can be calculated by day, week, month, or even year.

For example, a half-time employee is reported as 0.5 FTE and a quarter-time employee is reported as 0.25 FTE. A part-time resource room teacher working 4 hours per day (in a 6-hour school day) would be 4 / 6 = .67. Up to 2 decimal places may be used.

## **Personnel Resources**

## **Instructions for Personnel & FAQs**

https://www.azed.gov/sites/default/files/2021/07/Oct.%201%2 OData%20Collection%20%20Technical%20Assistance%20Manual %2007.2021.pdf#Personnel

## **Submitting your Personnel Count**

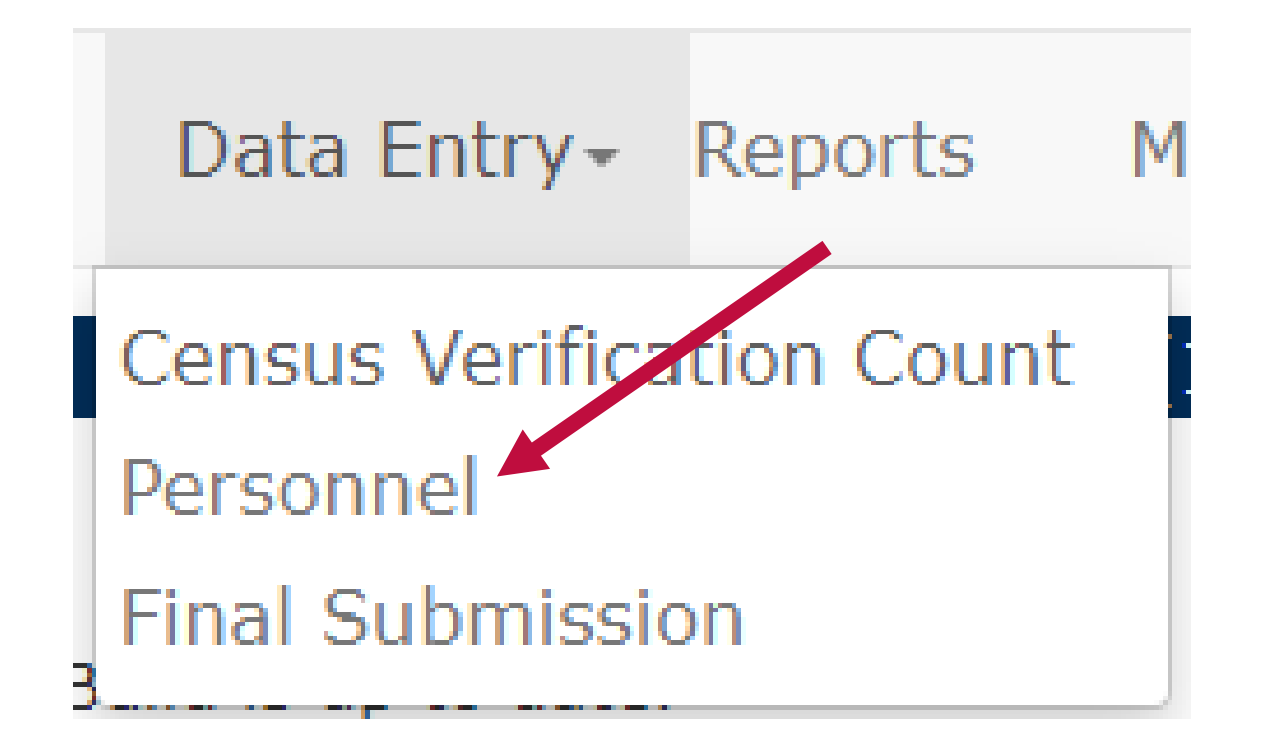

### **Entering Your Personnel Count**

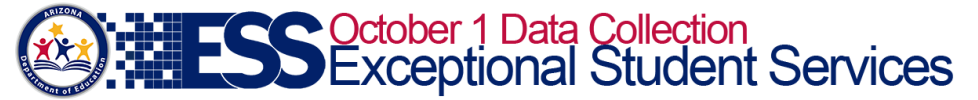

2022-2023

Remaining Minutes: 20

Home Data Entry- Reports Help Welcome, Signer , Coyote State -

(16-02-56-000) Mt Humphrey Unified District - 4153

#### Personnel

Provide the number of full-time equivalent (FTE) personnel employed and contracted to provide special education and related services to students with disabilities ages 3–21 on or about October 1 of the reporting year, regardless of funding source (i.e., Part B of IDEA, State, or local). Please see Personnel instructions for complete details.

| Section A - Teachers                                                                |      |                 |   |                     |  |       |  |
|-------------------------------------------------------------------------------------|------|-----------------|---|---------------------|--|-------|--|
| Enter whole or decimal values. For zeroes, leave boxes empty or enter zero.         |      |                 |   |                     |  |       |  |
|                                                                                     |      | Fully Certified |   | Not Fully Certified |  | Total |  |
| Special Education Teachers for Ages 3-5 (Preschool only)                            |      |                 |   |                     |  | 0.00  |  |
| Special Education Teachers for Ages 5-21 (Grades K-12 only)                         |      |                 | [ |                     |  | 0.00  |  |
| Total                                                                               |      | 0.00            |   | 0.00                |  | 0.00  |  |
| Section B - Par                                                                     | rapr | ofessionals     |   |                     |  |       |  |
| Enter whole or decimal values. For zeroes, leave boxes empty or enter zero.         |      |                 |   |                     |  |       |  |
|                                                                                     |      | Qualified       |   | Not Qualified       |  | Total |  |
| Special Education Paraprofessionals for Ages 3-5 (Preschool only)                   |      |                 |   |                     |  | 0.00  |  |
| Special Education Paraprofessionals for Ages 5-21 (Grades K-12 only)                |      |                 | [ |                     |  | 0.00  |  |
| Total                                                                               |      | 0.00            |   | 0.00                |  | 0.00  |  |
| Section C - Related Service Providers                                               |      |                 |   |                     |  |       |  |
| inter whole or decimal values. For zeroes, leave boxes empty or enter zero.         |      |                 |   |                     |  |       |  |
|                                                                                     |      | Fully Certified |   | Not Fully Certified |  | Total |  |
| Audiologists                                                                        |      |                 |   |                     |  | 0.00  |  |
| Speech-Language Specialists                                                         |      |                 |   |                     |  | 0.00  |  |
| Interpreters                                                                        |      |                 |   |                     |  | 0.00  |  |
| Psychologists                                                                       |      |                 |   |                     |  | 0.00  |  |
| Occupational Therapists                                                             |      |                 |   |                     |  | 0.00  |  |
| Physical Therapists                                                                 |      |                 |   |                     |  | 0.00  |  |
| Physical Education Teachers, and Recreational and Theraputic Recreation Specialists |      |                 |   |                     |  | 0.00  |  |
| Social Workers                                                                      |      |                 |   |                     |  | 0.00  |  |
| Medical/Nursing Staff                                                               |      |                 |   |                     |  | 0.00  |  |
| Counselors and Rehabilitation Counselors                                            |      |                 |   |                     |  | 0.00  |  |
| Orientation and Mobility Specialists                                                |      |                 |   |                     |  | 0.00  |  |
| Total                                                                               |      | 0.00            |   | 0.00                |  | 0.00  |  |

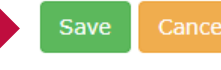

### **Entering Your Personnel Count (Cont'd)**

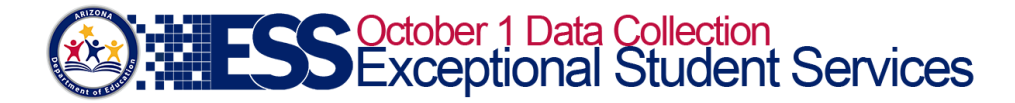

2022-2023

Remaining Minutes: 20

Home Data Entry- Reports Help Welcome, Signer , Coyote State -

(16-02-56-000) Mt Humphrey Unified District - 4153

| Provide the number of full-time equ                         | censustrainingaps.azurewebsites.net says     |  |       |   |        | es ages 3–21 on or about October |
|-------------------------------------------------------------|----------------------------------------------|--|-------|---|--------|----------------------------------|
| 1 of the reporting year, regardless                         | Are you sure you want to submit the counts ? |  |       |   |        |                                  |
| Enter whole or decimal values. For zer                      |                                              |  | ок    |   | Cancel |                                  |
|                                                             |                                              |  | /     | - |        | Total                            |
| Special Education Teachers for Ages 3-5                     | (Preschool only)                             |  | 8.00  |   | 4.00   | 12.00                            |
| Special Education Teachers for Ages 5-21 (Grades K-12 only) |                                              |  | 55.00 |   | 35.00  | 90.00                            |
| Total                                                       |                                              |  | 63.00 |   | 39.00  | 102.00                           |

Section B - Paraprofessionals

Enter whole or decimal values. For zeroes, leave boxes empty or enter zero.

|                                                                      | Qualified | Not Qualified | Total |
|----------------------------------------------------------------------|-----------|---------------|-------|
| Special Education Paraprofessionals for Ages 3-5 (Preschool only)    | 25.00     | 5.00          | 30.00 |
| Special Education Paraprofessionals for Ages 5-21 (Grades K-12 only) | 40.00     | 22.00         | 62.00 |
| Total                                                                | 65.00     | 27.00         | 92.00 |

#### Section C - Related Service Providers

Enter whole or decimal values. For zeroes, leave boxes empty or enter zero.

|                                                                                     | Fully Certified | Not Fully Certified | Total |
|-------------------------------------------------------------------------------------|-----------------|---------------------|-------|
| Audiologists                                                                        | 5.00            | 3.00                | 8.00  |
| Speech-Language Specialists                                                         | 5.00            | 3.00                | 8.00  |
| Interpreters                                                                        | 5.00            | 3.00                | 8.00  |
| Psychologists                                                                       | 5.00            | 3.00                | 8.00  |
| Occupational Therapists                                                             | 5.00            | 3.00                | 8.00  |
| Physical Therapists                                                                 | 5.00            | 3.00                | 8.00  |
| Physical Education Teachers, and Recreational and Theraputic Recreation Specialists | 5.00            | 3.00                | 8.00  |
| Social Workers                                                                      | 5.00            | 3.00                | 8.00  |
| Medical/Nursing Staff                                                               | 5.00            | 3.00                | 8.00  |
| Counselors and Rehabilitation Counselors                                            | 5.00            | 3.00                | 8.00  |
| Orientation and Mobility Specialists                                                | 5.00            | 3.00                | 8.00  |
| Total                                                                               | 55.00           | 33.00               | 88.00 |

**October 1 Data Collection** 

Phase I – Verification Step 2: Counting your Students

# Certification

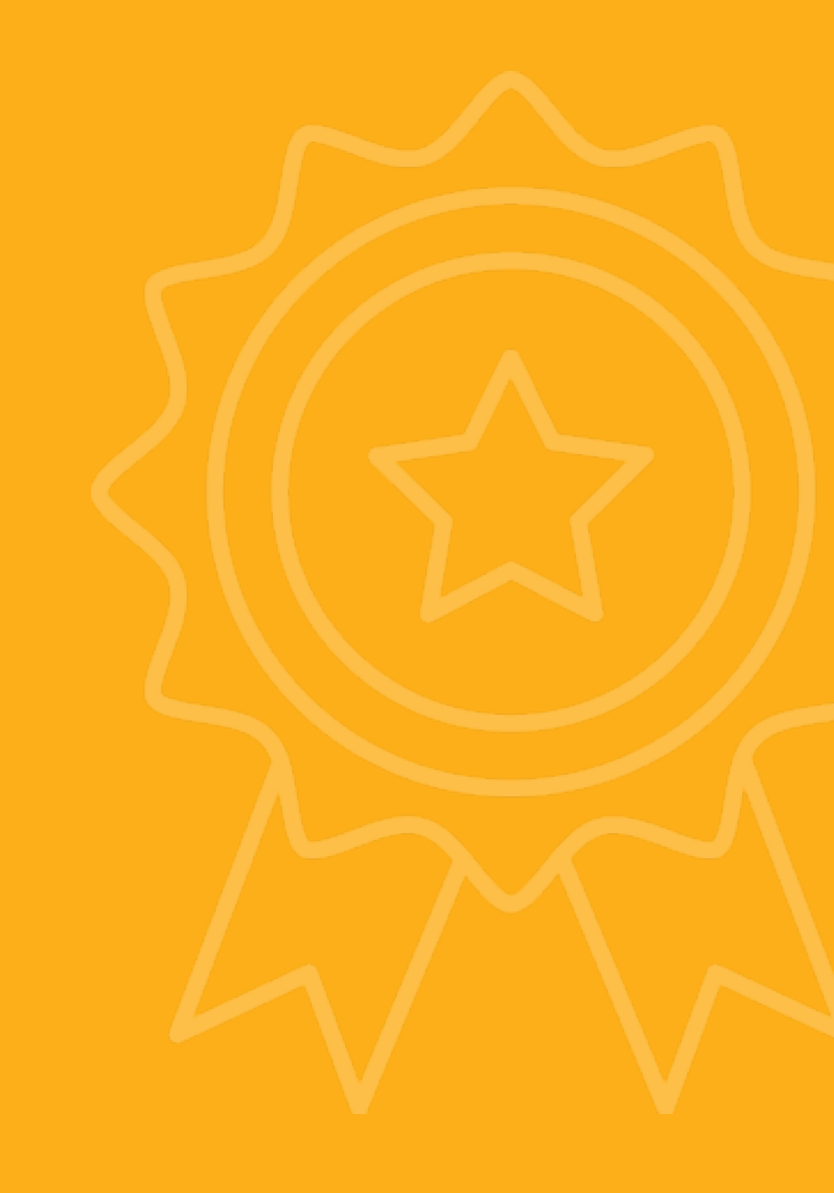

Verification

- Verify Count LEA Signers ONLY
  - Review your count
    - Use the <u>October 1 Checklist</u>:
      - PEAs no longer counting ASDB Students attending ASDB campuses or Leased-Spaced Programs, unless feefor-service or regional co-op
      - ODC Manual ASDB Guidance
      - Revise count (if needed)
  - Verify with Electronic Signature

## **Final Submission**

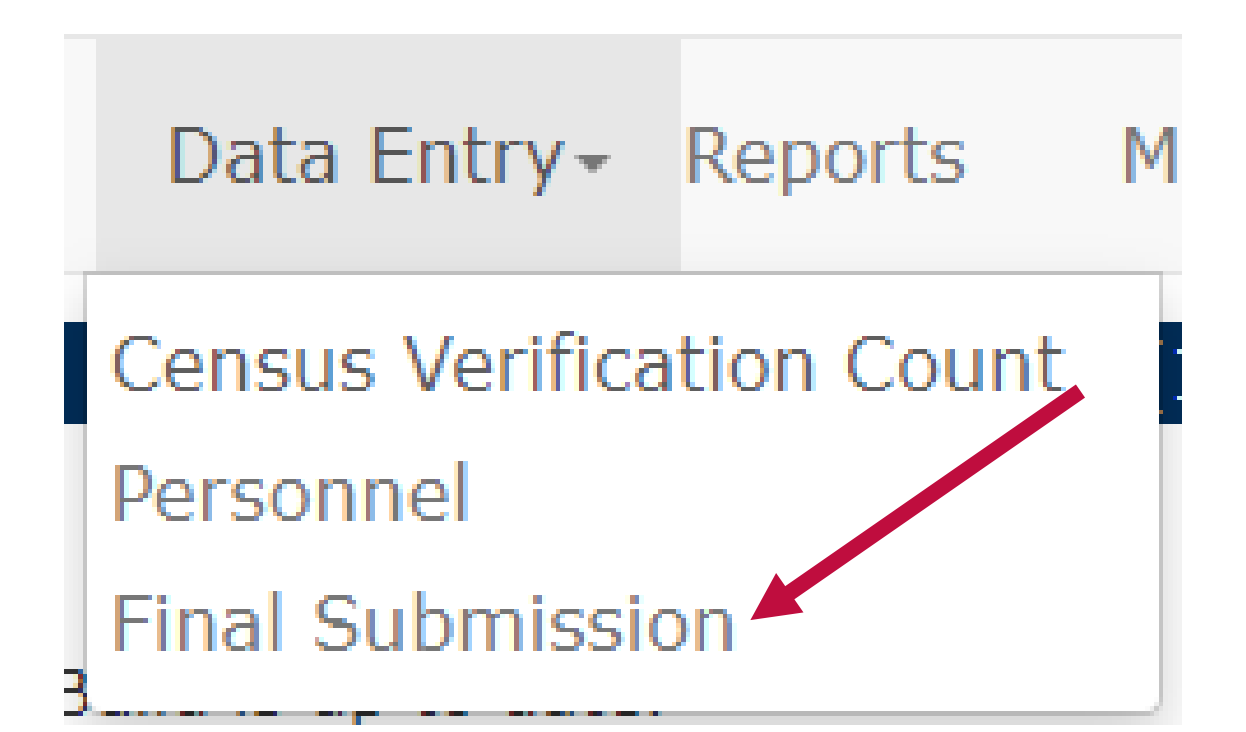

#### **Review & Electronic Signature**

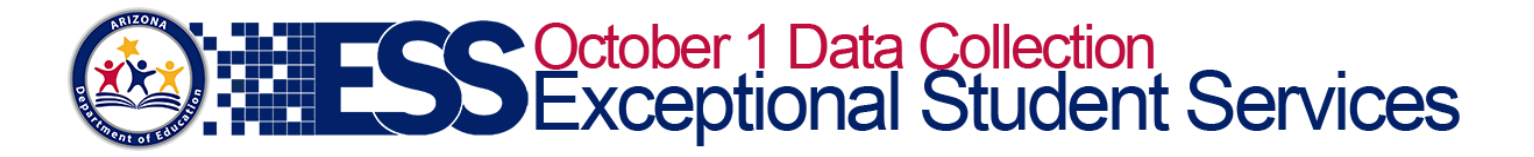

2022-2023

Remaining Minutes: 20

Home Data Entry- Reports Help Welcome, Signer , Coyote State -

(16-02-56-000) Mt Humphrey Unified District - 4153

#### **Final Submission**

| Data Entry Status                                    |                    |                     |                              |  |  |  |
|------------------------------------------------------|--------------------|---------------------|------------------------------|--|--|--|
| Description                                          | Status             | Last Modified On    | Last Modified By             |  |  |  |
| Count Verification Data Entry                        | Complete           | 10/19/2022 11:44 AM | ESSCensusLEA3Signer@test.com |  |  |  |
| Personnel                                            | Complete           | 10/19/2022 12:19 PM | ESSCensusLEA3Signer@test.com |  |  |  |
| Signature Status                                     |                    |                     |                              |  |  |  |
| Description Status Last Modified On Last Modified By |                    |                     |                              |  |  |  |
| Current Status                                       | Awaiting Signature | N/D                 |                              |  |  |  |

## **LEA Signer Review**

#### Count Verification Data Details

The verification count submission should reflect the number of students with disabilities who were ages 3–21 with current evaluations, Individual Education Programs (IEPs) or Individual Service Plans (ISPs), and were receiving special education (SPED) services in your public education agency (PEA) on October 1 of the current reporting year. Students whose re-evaluations and/or IEP reviews were past due should be included, as long as these students continued to receive services on October 1.

ADE reports October 1 SPED counts that are extracted from AzEDS to the Office of Special Education Programs (OSEP) in Washington, D.C., therefore it is imperative that PEAs ensure that final counts extracted from AzEDS during Phase II (reconciliation) match the counts as verified in the verification count submission.

The final extracted count is used to determine base funding for all PEAs, and adjustments for new or expanding charter schools for Federal Part B allocations under the Individuals with Disabilities Act (IDEA).

Please see Verification and Reconciliation Instructions for complete details.

Based upon the verification counts submitted, the first box displays the total number of students with disabilities, ages 3-21, and the second, third, fourth boxes display parentally placed private school student counts, ages 3-21 and 3-5. This count should include home schooled students.

| Verification Description                                                                                                    | Value | Last Modified On |
|----------------------------------------------------------------------------------------------------|-------|------------------|
| SPED07 count                                                                                                    |       |                  |
| Total number of 3-21 year old Special Education students                                                                                                    | 260   |                  |
| Total enrollment of parentally-placed students in private non-profit institutional day schools, residential schools, or are homeschooled (ages 3-21)                  | 0     |                  |
| Number of parentally-placed eligible students with disabilities in private non-profit institutional day schools, residential schools, or are homeschooled (ages 3-21) | 0     |                  |
| Number of parentally-placed eligible students with disabilities in private non-profit institutional day schools, residential schools, or are homeschooled (ages 3-5)  | 0     |                  |

#### Personnel Data Details

#### Section A: Teachers

| Personnel Type                                              | Fully Certified | Not Fully Certified | Total  |
|-------------------------------------------------------------|-----------------|---------------------|--------|
| Special Education Teachers for Ages 3-5<br>(Preschool only) | 8.00            | 4.00                | 12.00  |
| Special Education Teachers for Ages 5-21 (Grades K-12 only) | 55.00           | 35.00               | 90.00  |
| Total                                                       | 63.00           | 39.00               | 102.00 |

#### Section B: Paraprofessionals

| Qualified | Not Qualified                        | Total                                                            |
|-----------|--------------------------------------|------------------------------------------------------------------|
| 25.00     | 5.00                                 | 30.00                                                            |
| 40.00     | 22.00                                | 62.00                                                            |
| 65.00     | 27.00                                | 92.00                                                            |
|           | Qualified<br>25.00<br>40.00<br>65.00 | Qualified Not Qualified   25.00 5.00   40.00 22.00   65.00 27.00 |

#### Section C: Related Service Providers

| Personnel Type                                                                         | Fully Certified | Not Fully Certified | Total |
|----------------------------------------------------------------------------------------|-----------------|---------------------|-------|
| Audiologists                                                                           | 5.00            | 3.00                | 8.00  |
| Speech-Language Pathologists                                                           | 5.00            | 3.00                | 8.00  |
| Interpreters                                                                           | 5.00            | 3.00                | 8.00  |
| Psychologists                                                                          | 5.00            | 3.00                | 8.00  |
| Occupational Therapists                                                                | 5.00            | 3.00                | 8.00  |
| Physical Therapists                                                                    | 5.00            | 3.00                | 8.00  |
| Physical Education Teachers, and Recreational<br>and Theraputic Recreation Specialists | 5.00            | 3.00                | 8.00  |
| Social Workers                                                                         | 5.00            | 3.00                | 8.00  |
| Medical/Nursing Staff                                                                  | 5.00            | 3.00                | 8.00  |
| Counselors and Rehabilitation Counselors                                               | 5.00            | 3.00                | 8.00  |
| Orientation and Mobility Specialists                                                   | 5.00            | 3.00                | 8.00  |
| Total                                                                                  | 55.00           | 33.00               | 88.00 |

## **LEA Signer Review**

Personnel Year-to-Year Change Report Click here to access the Personnel Year-to-Year Report

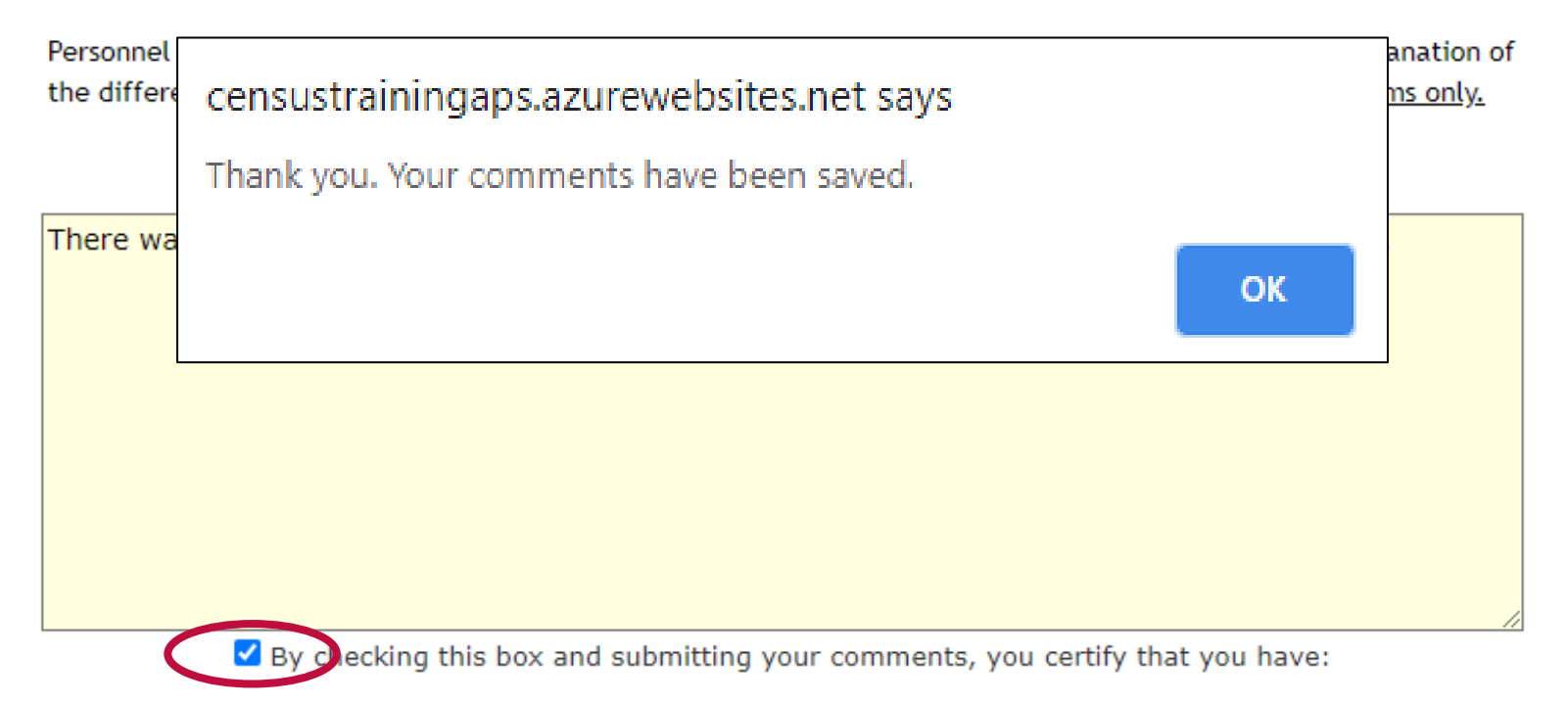

Reviewed the Personnel Year-to-Year Report, researched the flagged categories that contributed to the comments provided, and will commit to increased data validation efforts.

Save Personnel Data Comments

## **LEA Signer Review**

Personnel Year-to-Year Change Report Cli

Ort Click here to access the Personnel Year-to-Year Report

Personnel categories marked with an asterisk (\*) have been flagged for comment. Please provide an explanation of the difference in count(s) between the current and prior year data submissions. <u>Required for flagged items only.</u>

(Max. # characters: 1500)

There was a surge in students enrolling this year, requiring the need for extra personnel staff.

By checking this box and submitting your comments, you certify that you have:

Reviewed the Personnel Year-to-Year Report, researched the flagged categories that contributed to the comments provided, and will commit to increased data validation efforts.

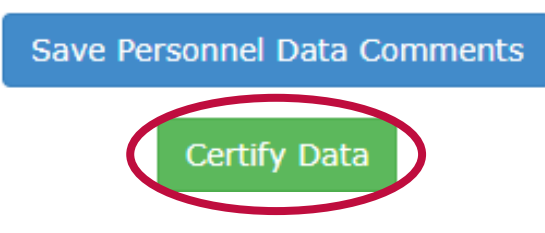

## **Submit to ADE**

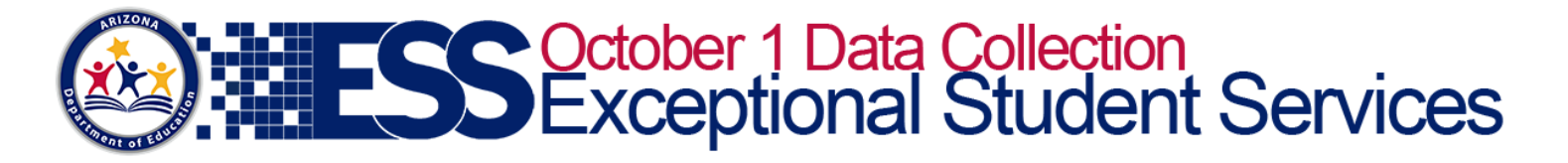

Remaining Minutes: 20

2022-2023

Home Data Entry- Reports Help Welcome, Signer , Coyote State -

(16-02-56-000) Mt Humphrey Unified District - 4153

#### Special Education Count Verification

#### Failure to return the verification count report by the due date may result in an interruption of your federal funds and may impact your PEA Determination.

By checking this box and submitting your electronic signature, you certify that you have:

Read and understand the Special Education Census Verification process and verified the total number count of SPED students served over October 1 as displayed on the Final Submission page.

- Read and understand the Personnel instructions, including FTE calculations, and verified the total FTE counts in sections A, B, C as displayed on the Final Submission page.
- Reviewed and entered required comments in response to the flagged categories in the Personnel Year-to-Year Review as displayed on the Final Submission page.

Your electronic signature is considered an electronic record with legal effect, validity and enforceability, as defined in S.2107 of the Government Paperwork Elimination Act.

Signer's Title

-- Choose One --

Signature must be from one of the following: SPED Director, Business Manager, or Superintendent / Charter School Director / CEO.

Submit to ADE

## **Submit to ADE**

# Home Data Entry- Reports Help Welcome, Signer , Coyote State -

may impact your PEA Determination.

By checking this box and submitting your electronic signature, you

Failure to return the verification count report by the du

Read and understand the Special Education Census Verification process and verified the total number count of SPED students served over October 1 as displayed on the Final Submission page.

OK

Cancel

✓ Read and understand the Personnel instructions, including FTE calculations, and verified the total FTE counts in sections A, B, C as displayed on the Final Submission page.

Are you sure you want to submit the data to ADE?

Reviewed and entered required comments in response to the flagged categories in the Personnel Year-to-Year Review as displayed on the Final Submission page.

Your electronic signature is considered an electronic record with legal effect, validity and enforceability, as defined in S.2107 of the Government Paperwork Elimination Act.

#### Signer's Title

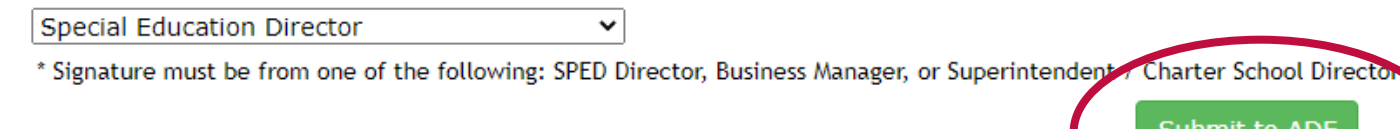

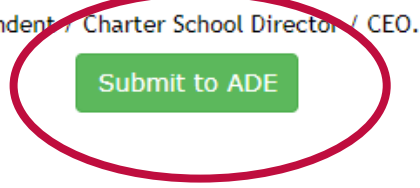

2022-2023

Remaining Minutes: 20

## **Congratulations – You've Completed Phase I**

#### 2022-2023

#### **ESS** October 1 Data Collection Exceptional Student Services

Remaining Minutes: 20

Home Data Entry- Reports Help Welcome, Signer , Coyote State -

(16-02-56-000) Mt Humphrey Unified District - 4153

#### Oct 1 Data Collection Status

Status: Submitted to ADE Date: Wednesday, October 19, 2022

Congratulations! You have successfully submitted your Oct 1 Data.

## **Optional: Print Verification Count Report**

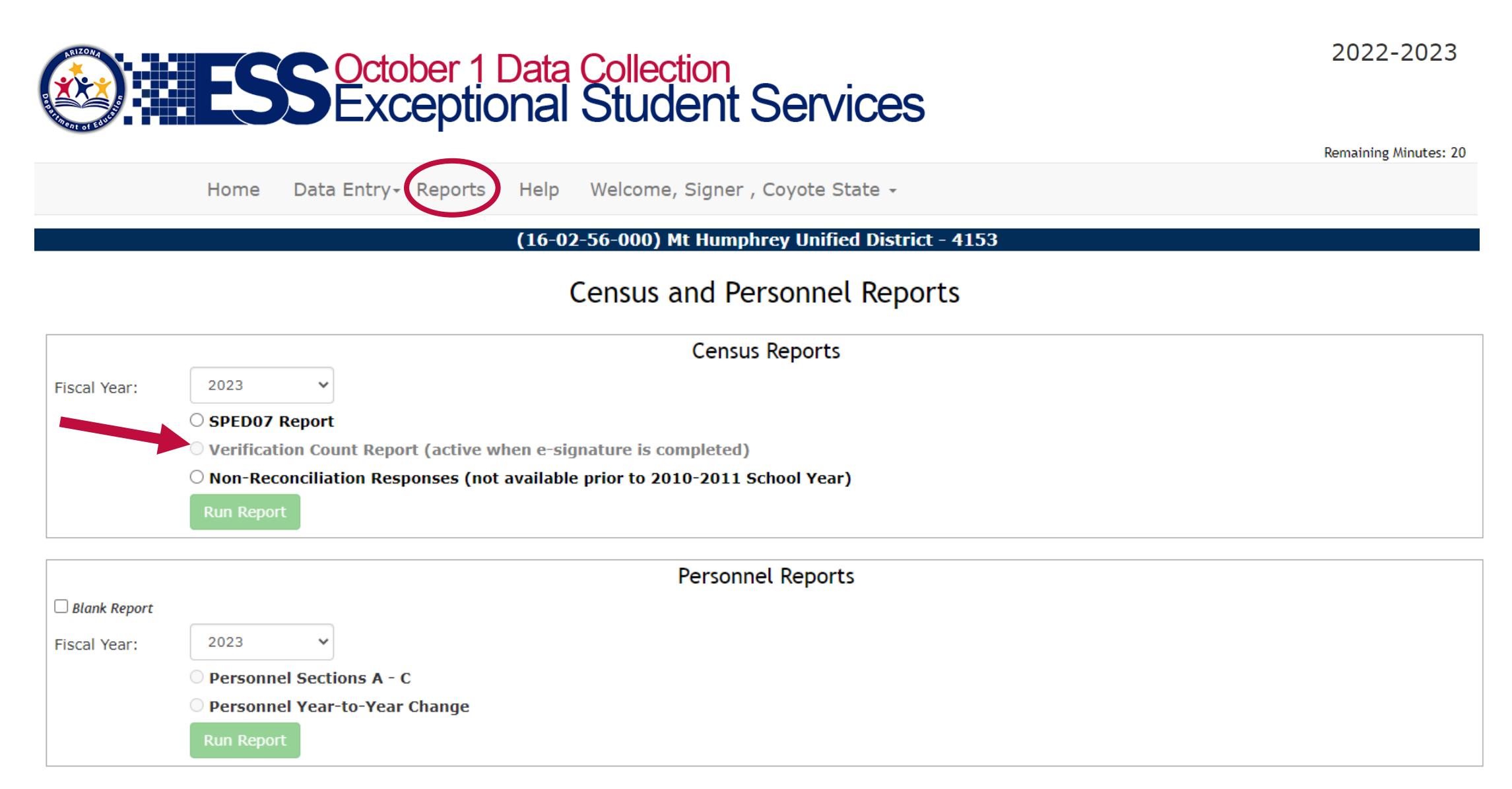

## **Important Tips to Remember**

- No Resets after the due date
- Get your team involved
- Save all reports and documentation
- Use the October 1 Checklist
- Designate an LEA Signer
  - Authorized to submit electronic signature

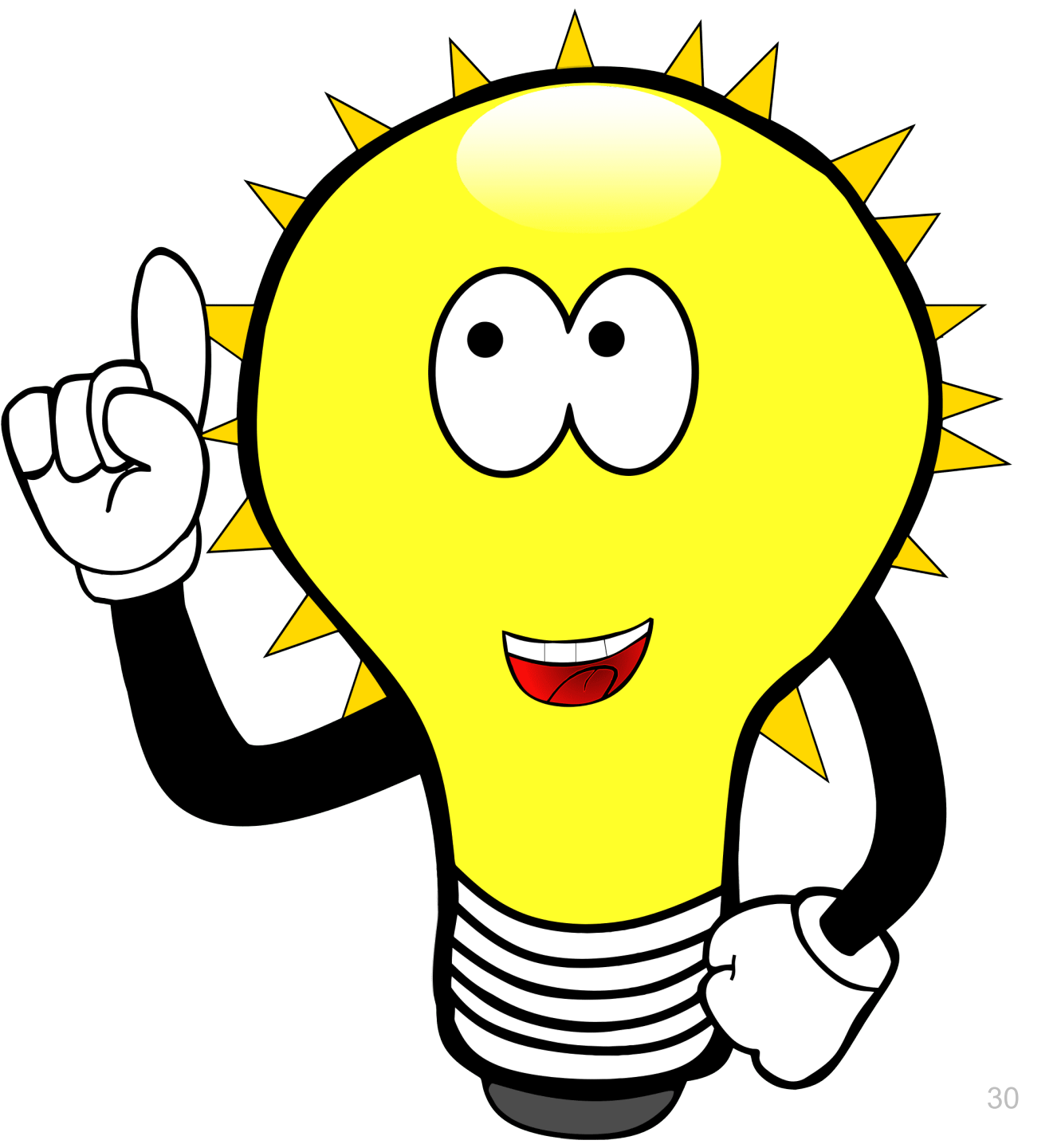

## **Support & Resources**

#### **ADEConnect Support:**

(602) 542-7378 https://helpdesk.azed.gov

## **ESS Data Management:**

(602) 542-3962 <u>ESSDataMgmt@azed.gov</u>

## Subscribe to stay informed:

- Data Management Alerts
- Data Management YouTube Channel

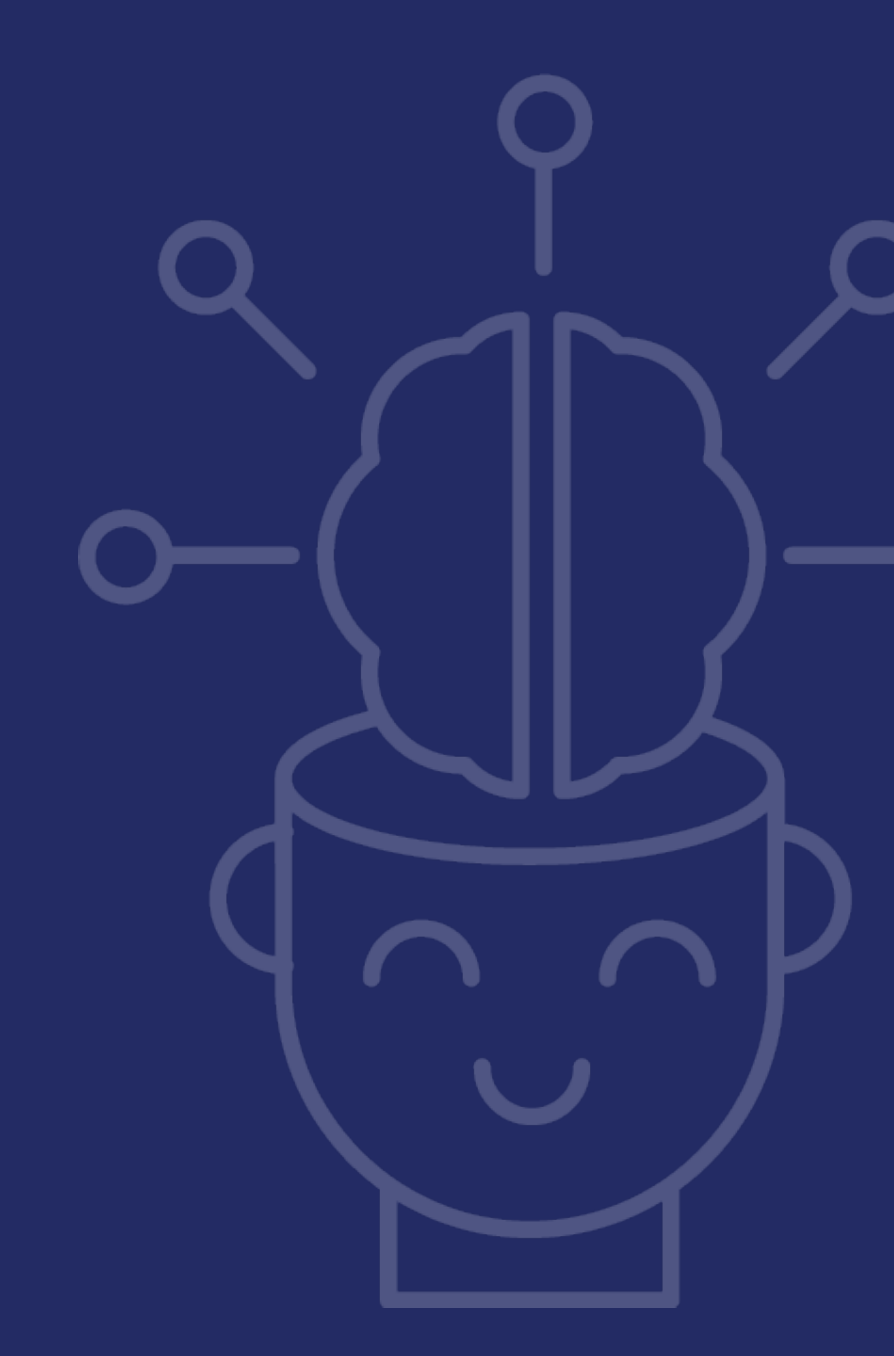